# N200 / Lecture Room | Help Sheet

Instructions on how to use the **N200** / **Lecture Room** cart's computer, a/v equipment, connected cables, etc.

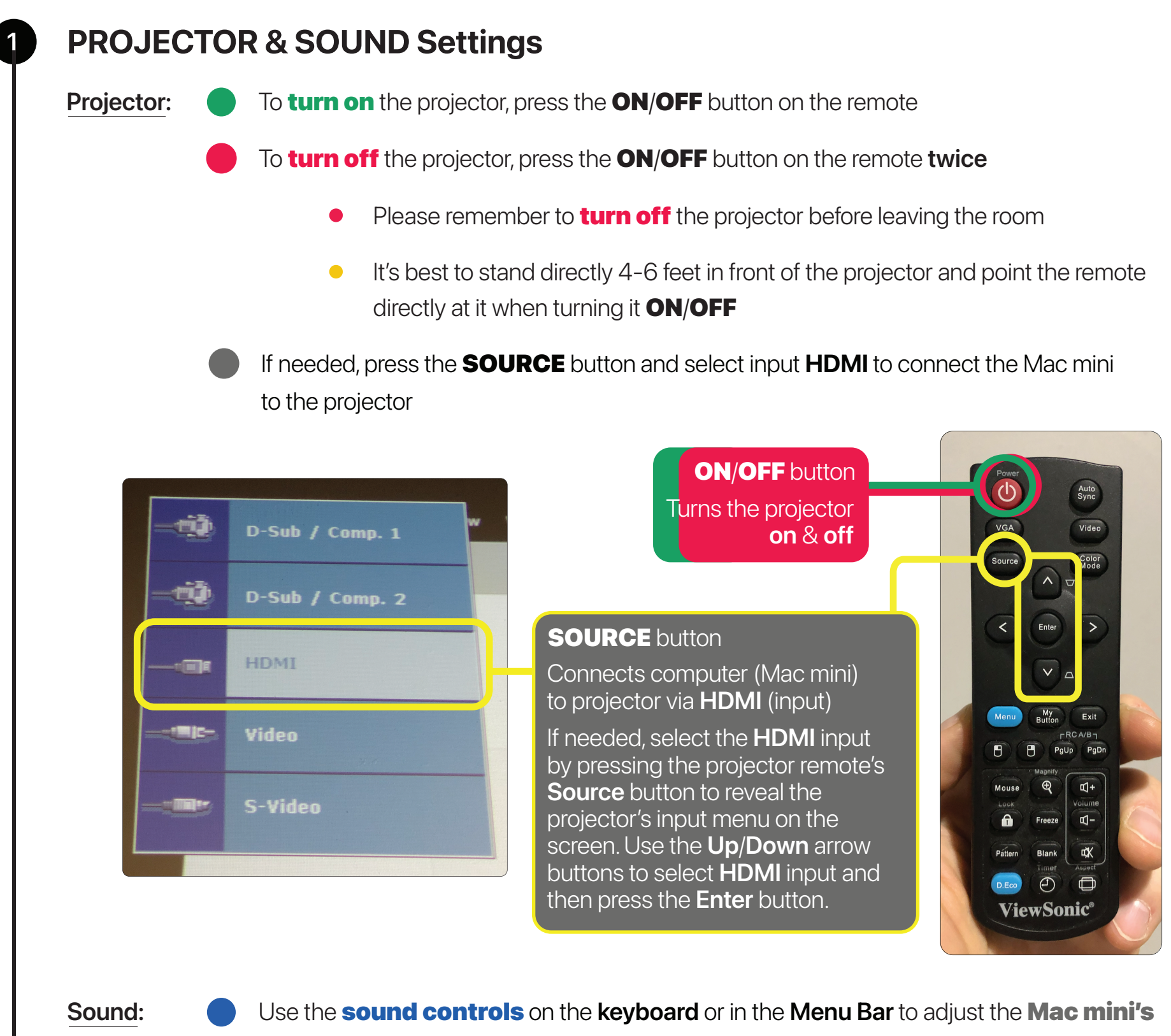

outputted volume level

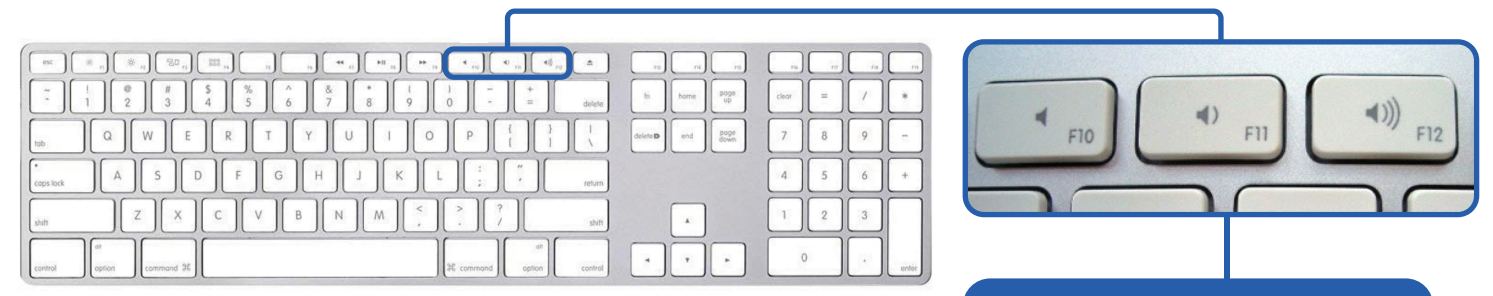

#### **SOUND** buttons

Sound control keys located on the computer keyboard

### SOUND icon

Sound control icon is located on the computer Menu Bar

() Output

Sound

 $\mathbf{\hat{}}$ 

External Headphones

 $\bigcirc$ 

 $\searrow$ 

Q

.0

Sound Settings...

## System Settings | Mac mini (computer)

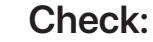

2

**VIDEO: •** > System Settings > Display > PJD7820HD (Mirror/Optimize for VA2747-FHD)

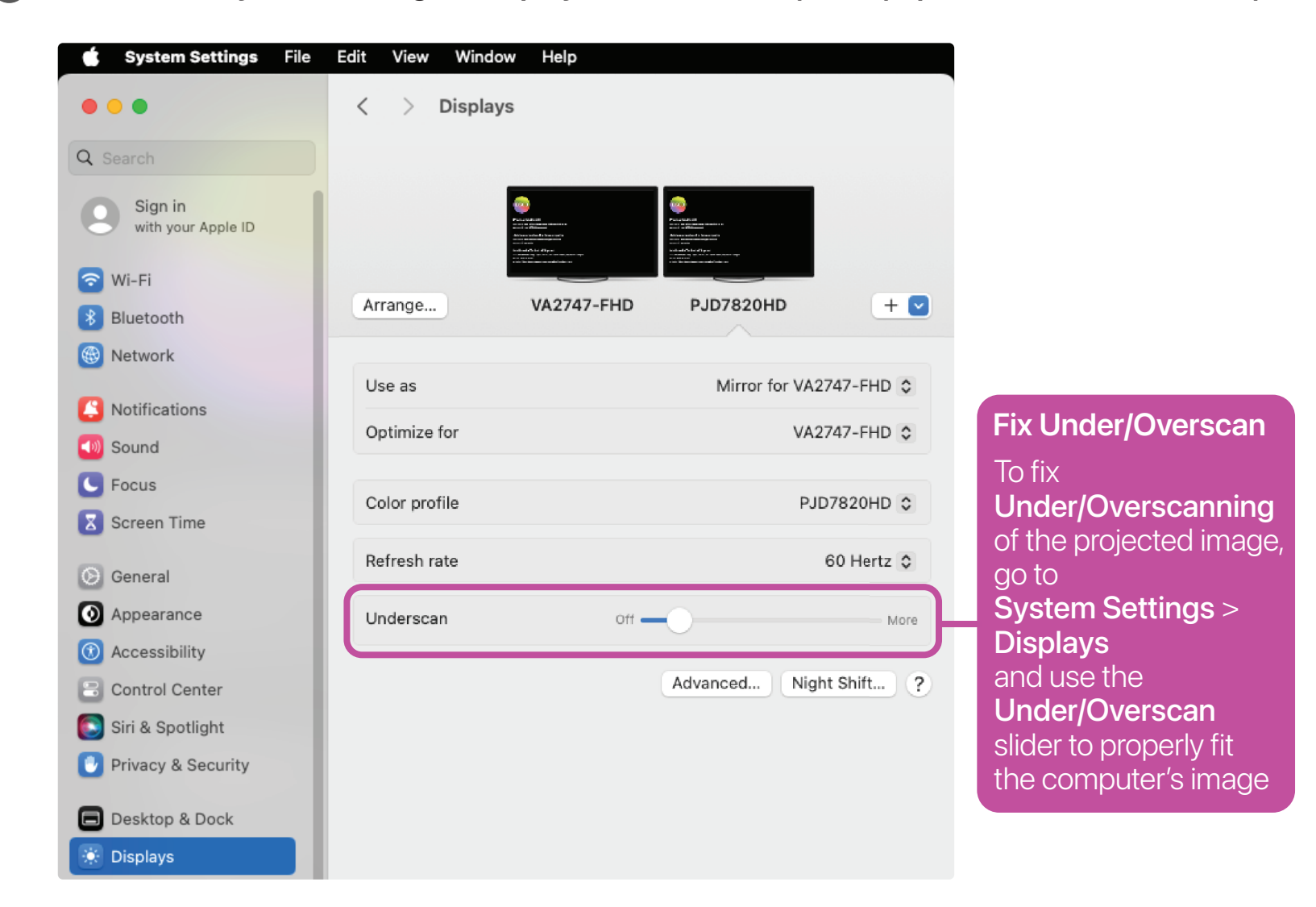

**SOUND: •** > System Settings > Sound > Output > External Headphones

| 📫 System Settings File     | Edit View Window Help                |                       |
|----------------------------|--------------------------------------|-----------------------|
| •••                        | < > Sound                            |                       |
| Q Search                   | Sound Effects                        |                       |
| Sign in with your Apple ID | Alert sound                          | Boop 🗘 🌔              |
|                            | Play sound effects through           | External Headphones 🗘 |
| 🕤 Wi-Fi                    | Alert volume                         |                       |
| 8 Bluetooth                |                                      | 0.4%                  |
| 🛞 Network                  | Play sound on startup                |                       |
| Notifications              | Play user interface sound effects    |                       |
| Sound                      | Play feedback when volume is changed |                       |
| <b>S</b> Focus             |                                      |                       |
| Screen Time                | Output & Input                       |                       |
| 🕑 General                  | Output                               | Input                 |
| O Appearance               | Name                                 | Туре                  |
| Accessibility              | PJD7820HD                            | HDMI                  |
| Control Center             | VA2747-FHD                           | HDMI                  |
|                            | Phnx Quattro3                        | USB                   |
| Siri & Spotlight           | External Headphones                  | Headphone port        |

#### **INTERNET: Ś** > System Settings > Network > Ethernet (Connected)

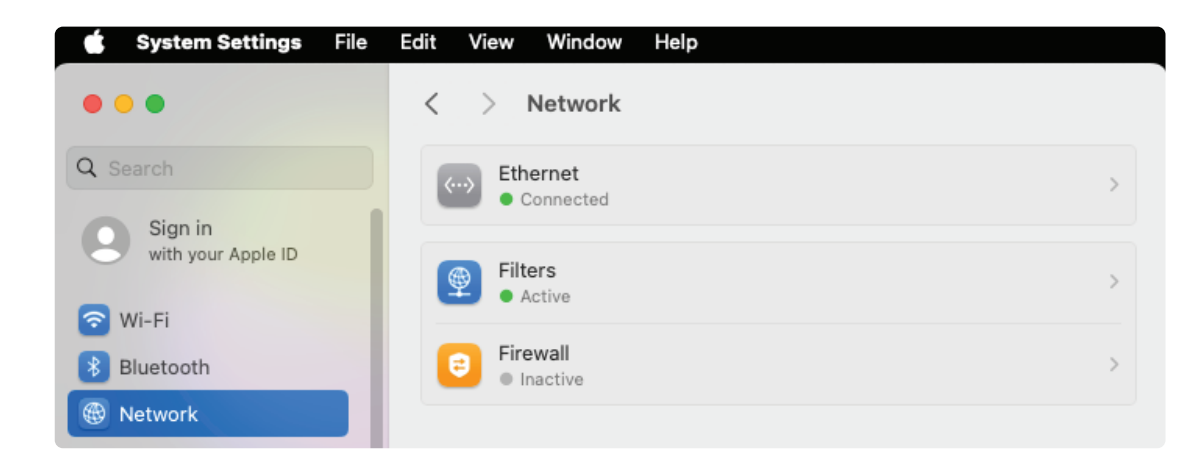

## **Check Cable Connections**

Make sure: the Mac mini is turned on (press Power button if it's turned off)

**HDMI cable 1** is firmly attached to the **HDMI port** on the Mac mini

the Multiport adapter is firmly attached to the Thunderbolt / USB 4 port on the Mac mini

HDMI cable 2 is firmly attached to the HDMI port on the Multiport adapter

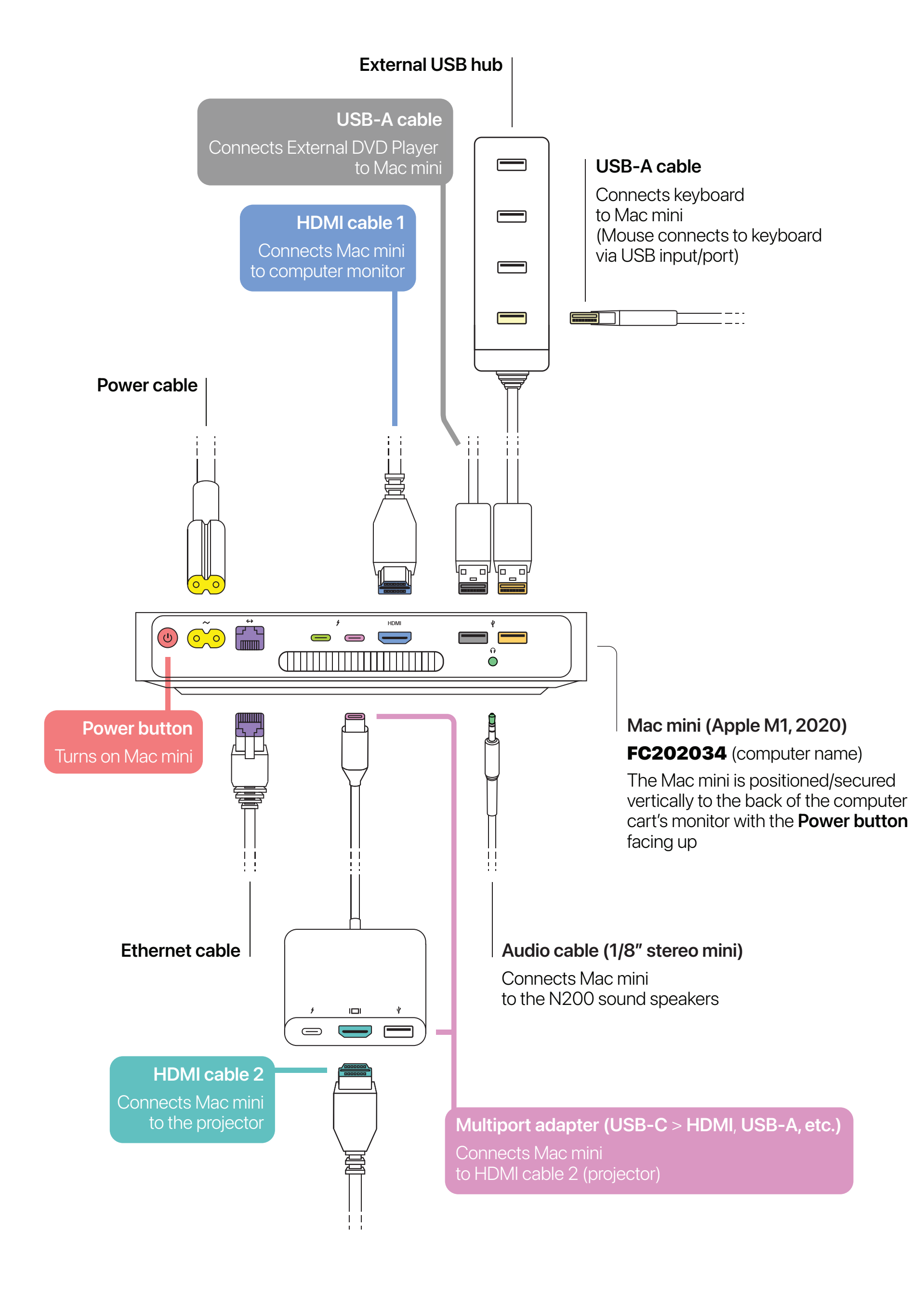

3

## Speakers | Logitech Computer Speakers

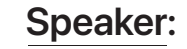

When the Logitech Speakers are turned off the **POWER LED Indicator** is blank

To **turn on** the **Logitech Speakers**, turn the **POWER/VOLUME** dial on the right speaker all of the way clockwise (the **LED Indicator** turns **on**) and set them to maximum volume

For a more robust sound (extra bass), turn the **TONE** dial on the side of the right speaker to increase or decrease the bass

Please note, the **Logitech Speakers** are powered via a **Power Adapter** & connects to the Mac mini's (computer) **Headphone input** via **1/8**" stereo mini audio cable

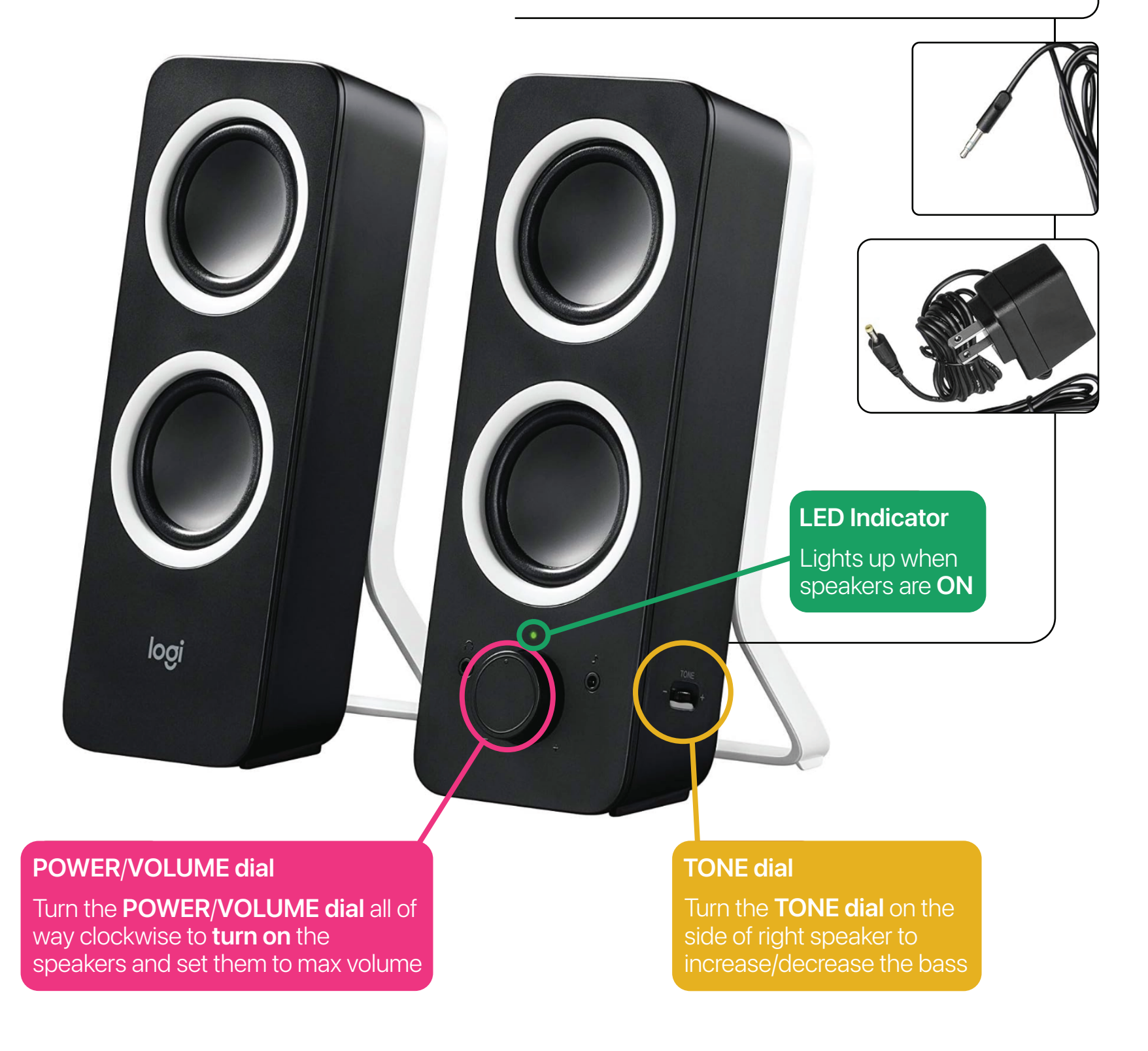

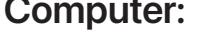

#### **Sound:** Sound > External Headphones

| Notifications        |
|----------------------|
| 🚳 Sound              |
| C Focus              |
| Screen Time          |
| 🕑 General            |
| Appearance           |
| Accessibility        |
| Control Center       |
| 💽 Siri & Spotlight   |
| 🕑 Privacy & Security |

| Play user interface sound effects    |                |
|--------------------------------------|----------------|
| Play feedback when volume is changed |                |
| Output & Input                       |                |
| Output                               | Input          |
| Name                                 | Туре           |
| Crestron                             | HDMI           |
| VA2747-FHD                           | HDMI           |
| Meeting Owl 3                        | USB            |
| External Headphones                  | Headphone port |
| Mac mini Speakers                    | Built-in       |
| A206                                 | AirPlay        |

## **External DVD Player**

The **External DVD Player** is installed vertically on the side of the Mac mini (computer) and connects to it via USB-A cable (see 3 **Check Cable Connections**)

To open the External DVD Player's Disc Tray, press the EJECT button

- When the **Disc Tray** opens (pops out), carefully place the DVD disc onto it
- After placing the DVD disc onto the Disc Tray, close the External DVD Player by gently pushing the Disc Tray back into the device

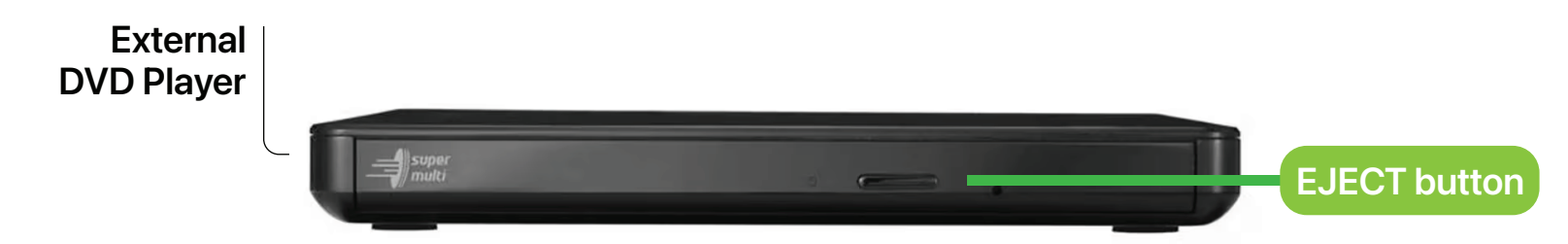

The **External DVD Player** will load the DVD and automatically open the "Viewer" window of **DVD Player**, a software application on the Mac mini

- If the DVD disc doesn't play automatically, press the Space bar after the disc is recognized
- Move the pointer anywhere over the "Viewer" window to show the playback controls ~ e.g. click play button to start the DVD's video, click menu button to access the DVD's menu, etc.
- When finished watching the DVD, close DVD Player and move the DVD's icon on the desktop into the trash to eject the disc from the External DVD Player

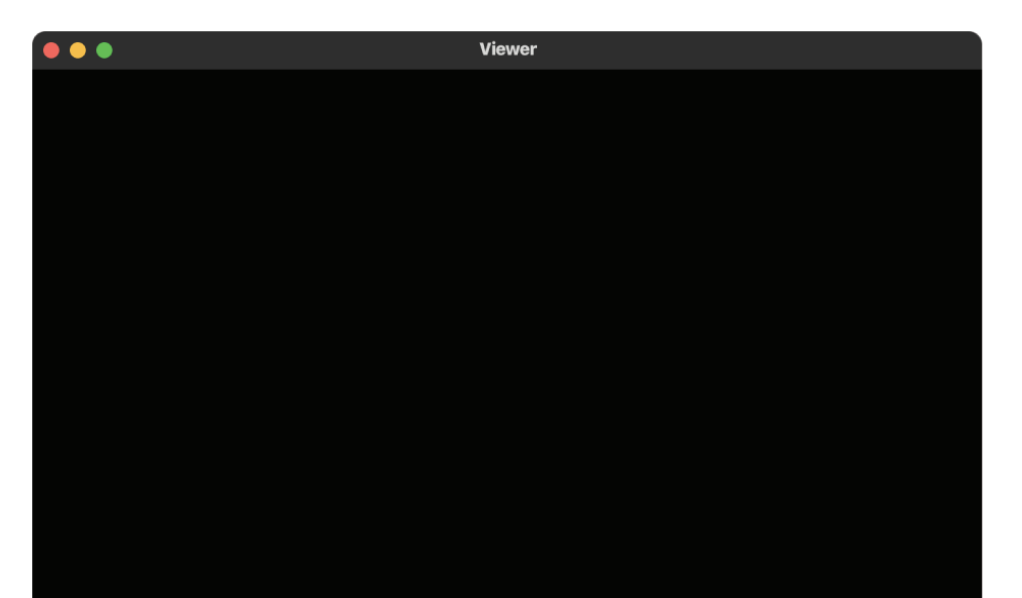

5

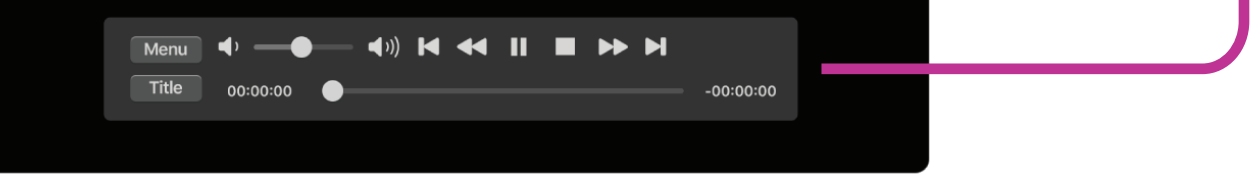

- To manually eject and retrieve the DVD disc from the **External DVD Player**, press the **EJECT** button to **open** the **Disc Tray** 
  - When the **Disc Tray** opens (pops out), carefully remove the DVD disc
  - After removing the DVD disc from the Disc Tray, close the
    External DVD Player by gently pushing the Disc Tray back into the device